# 保存版 R6.3 月

# Chromebook 使用マニュアル

Ver.3

【お願い】

Wi-Fi の接続等、保護者の方のサポートが必要な場面 が多々あります。ご協力よろしくお願い致します。

※カラー版のマニュアルは、学校 HP に掲載しています。

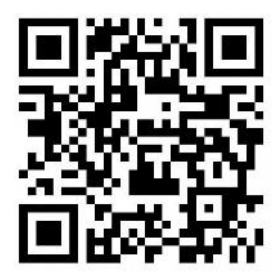

**札幌市立稲積小学校** www.inazumi-e.sapporo-c.ed.jp

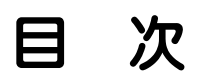

| 1. Chromebook を起動して自分のアカウントでログインする ・・・・・・・             | 2   |
|--------------------------------------------------------|-----|
| 2. 家庭の Wi-Fi に接続する。(家庭で最初に使うときのみ) ・・・・・・               | 3   |
| 3. Classroom を利用する ·····                               | 7   |
| 3. 1. Classroomに入る ······                              | 7   |
| 3. 2. ストリームに入力する ・・・・・・・・・・・・・・・・・・・・・・・・・・・・・・・・・・・・  | • 8 |
| 3. 3. Meetを利用する ·····                                  | 9   |
| 4. 「まなびぽけっと」を使用する ・・・・・・・・・・・・・・・・・・・・・・・・・・・・・・・・・・・・ | 10  |
| 5. 電源を切る ・・・・・・・・・・・・・・・・・・・・・・・・・・・・・・・・・・・・          | 12  |
| 6. Chromebook の家庭での充電について ······                       | 13  |

### <参考資料>

| ・各種 AC アダプターについて | ••••• | 15 |
|------------------|-------|----|
|------------------|-------|----|

## <u>1. Chromebook を起動して自分のアカウントでログインする。</u>

子どもたちが使用している、Chromebookは、お子さん専用の端末として学校で使用しています。したがって、ご自宅に持ち帰った Chromebook には、お子さんのアカウントが既に登録されています。

#### 1. 1. 起動

Chromebook のモニターを開けると、自動的に電源が入ります。

#### 1. 2. ログインパスワードの入力

電源が入ると、下のような画面になります。お子さんの名前が画面に表示されます。 ①の欄にパスワードを入力します。

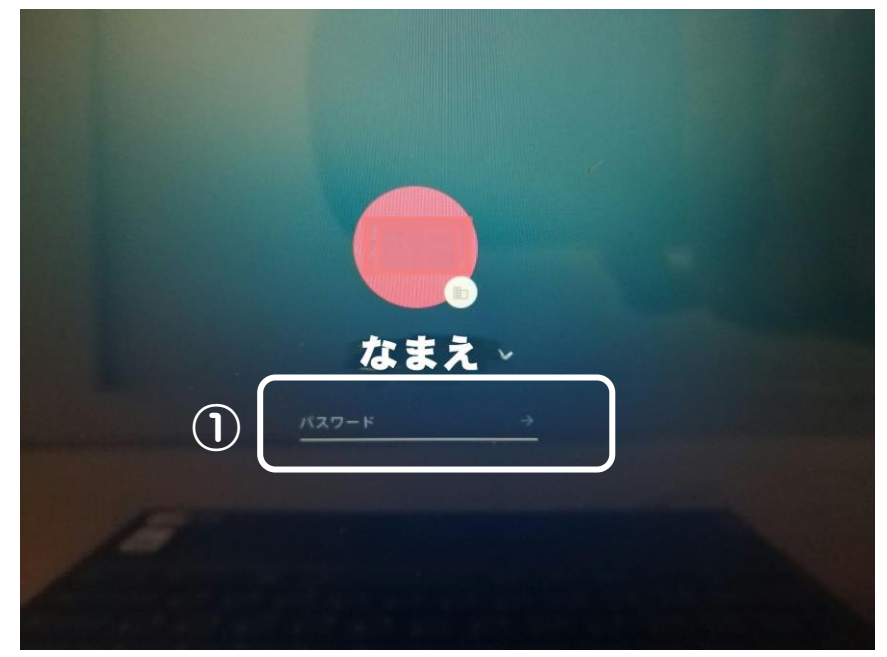

# ログインに使用する、アドレスやパスワードの取り扱いについて

子どもたちに配付した、Google アカウントは、メールアドレスとパスワードで構成されています。これらの情報があれば、Chromebook だけでなく、スマートフォンをはじめ、あらゆる 端末からログインすることができるようになります。

子どもたちがもつ Google アカウントは、札幌市教育委員会の管理下にありますが、 アカウント情報が他人に漏れると悪用の危険もあります。 よって、アカウントの管理は厳重にお願いいたします。

### 2. 家庭の Wi-Fi に接続する。(家庭で最初に使うときのみ)

【注意点】

- ・Chromebookを自宅などで使用するには自宅のWi-Fiネットワークに接続する設定が必要になります。
- ・Wi-Fi の接続設定には、ご自宅で使用されている Wi-Fi の SSID とパスワードが必要になりま すので、事前にご確認ください。
- ・Chromebook を家庭の Wi-Fi に接続した後、再度学校にて使用する際に、学校の Wi-Fi に 自動接続できない事例が発生しています。学校に Chromebook を持ち帰る時には家庭の Wi-Fi ネットワーク設定を削除してください。その場合は、6. 家庭 Wi-Fi の設定削除の手順に従 い削除をお願い致します。

## 【手順】

#### 2. 1. 家庭の Wi-Fi の SSID とパスワードの確認

通常、SSIDとパスワードは、使用するWi-Fiルータ本体の側面や底面に記載されています。

※下記の画像は側面にある参考例です。

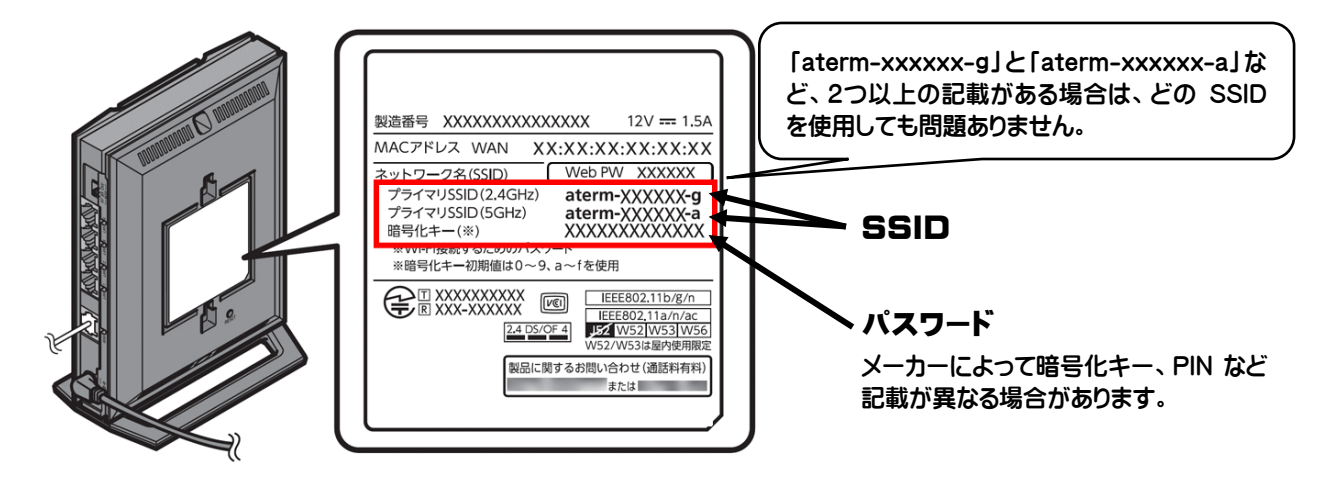

※本体に記載がない場合やパスワードが不明な場合は、取扱説明書やメーカー等へご確認ください。

#### 2. 2. 家庭の Wi-Fi ネットワークへの接続方法

(1)ネットワークの設定

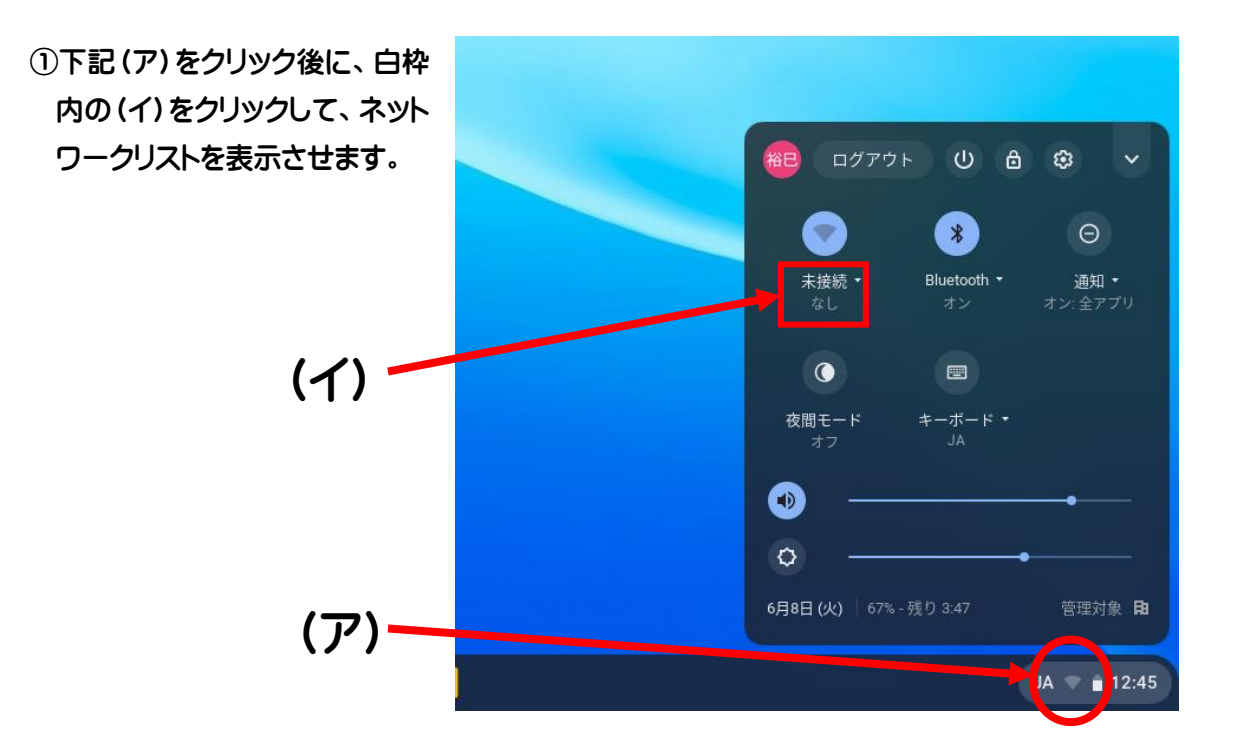

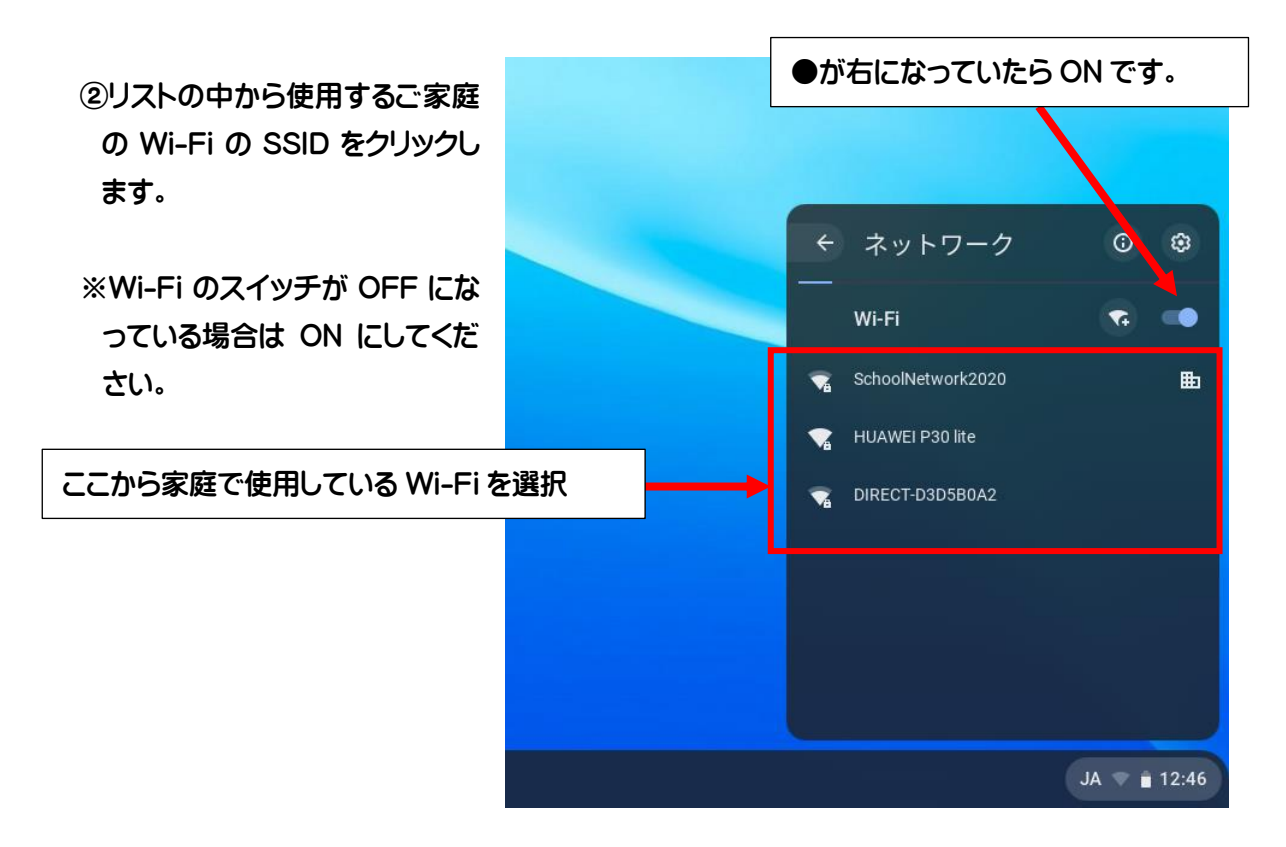

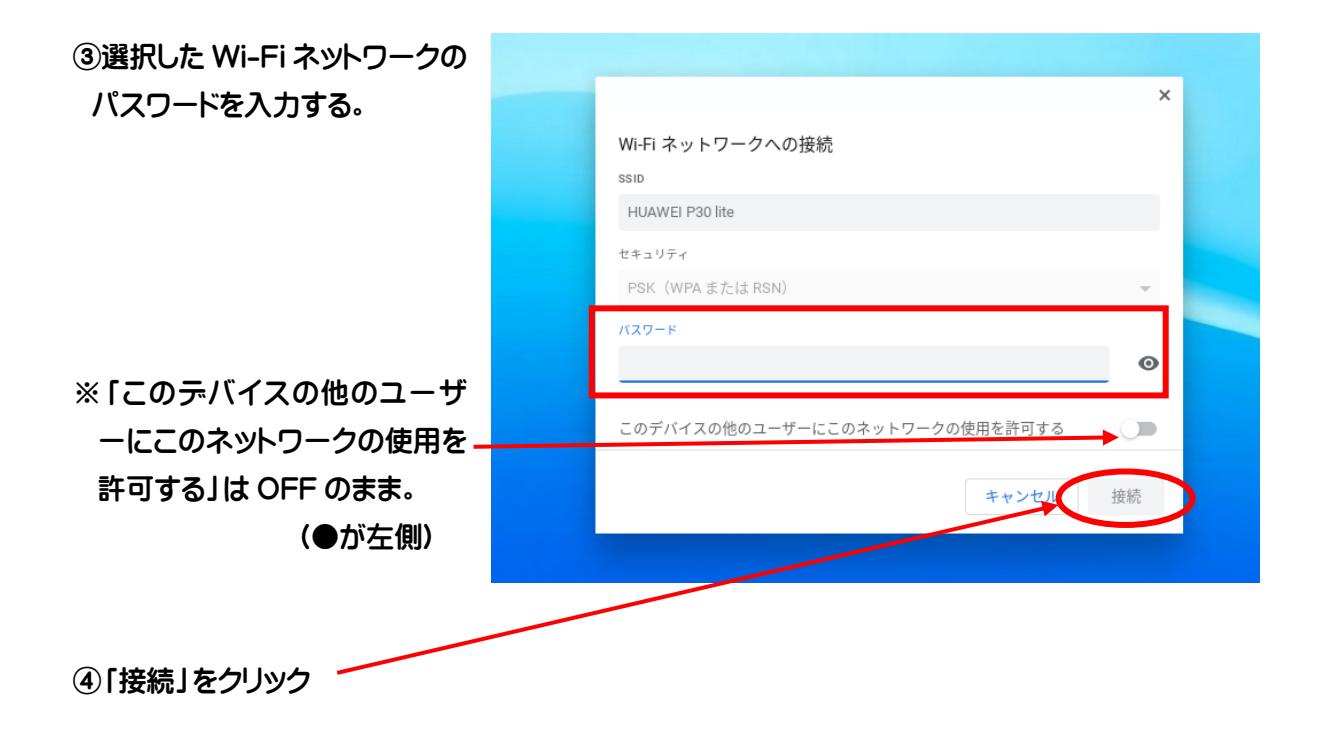

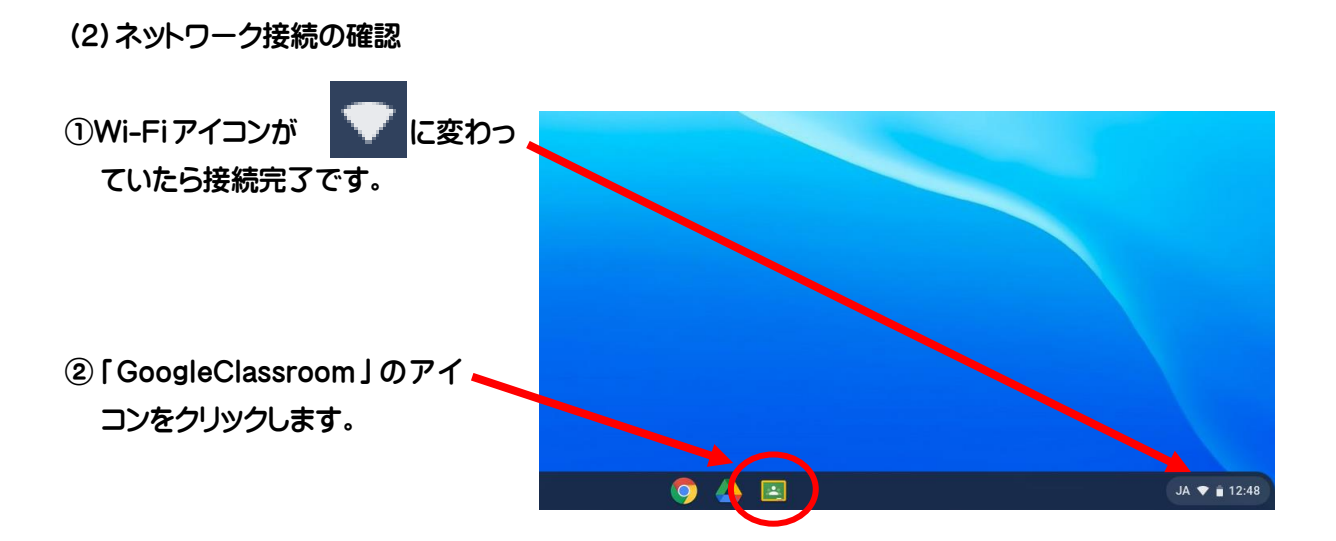

③右のような画面が表示されたら、 設定完了です。

| E クラス × +                                                           |          |     | _ @ ×           |
|---------------------------------------------------------------------|----------|-----|-----------------|
| $\leftarrow$ $\rightarrow$ C $\triangle$ iii classroom.google.com/h |          |     | ☆ ★ E           |
| □ ブックマーク                                                            |          |     | Yahoo! JAPAN >> |
| ≡ Google Classroom                                                  |          |     | + 🏭 🔫           |
| In ToDo In チェックが必要な課題 □                                             | カレンダー    |     |                 |
| <u> </u>                                                            |          |     | 8               |
| ~ 🗅                                                                 | ~ □      | ~ 🗅 | ê 🗅             |
| 0                                                                   | <b>-</b> |     |                 |
| 0                                                                   | . 🧔 .    | 🔺 📃 | JA 💎 🚊 12:49    |

## 3. Classroom を利用する

#### 3. 1. Classroom に入る

をクリックします。

① 「GoogleClassroom」のアイコン

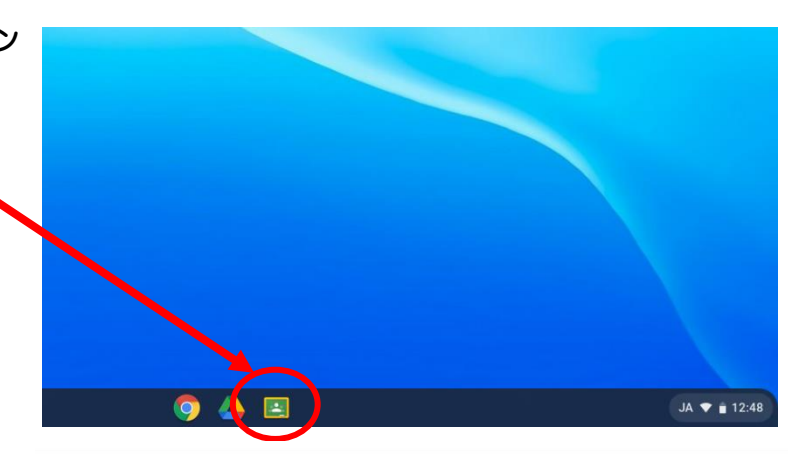

②右のような画面が表示されます。

③各学級で指定されたクラスルーム をクリックします。 ※色や背景は違うかもしれません。

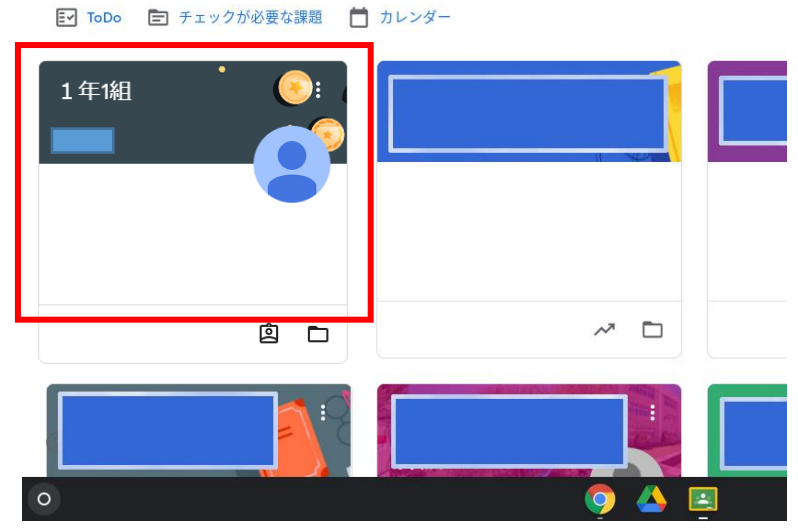

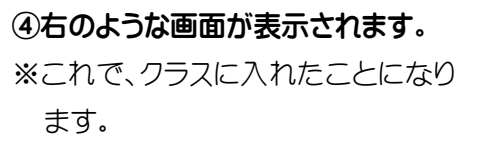

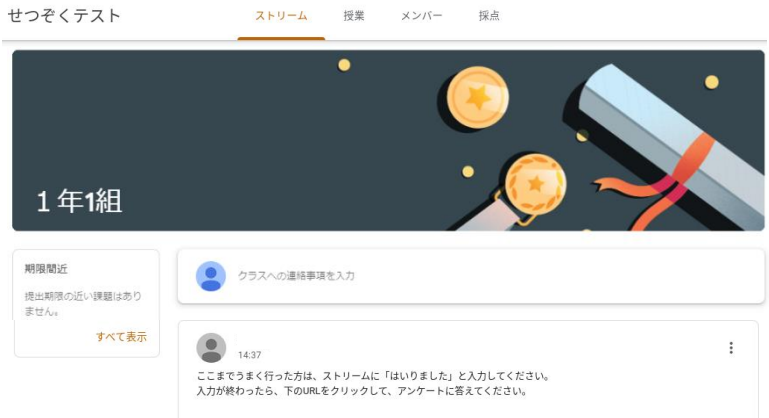

採点

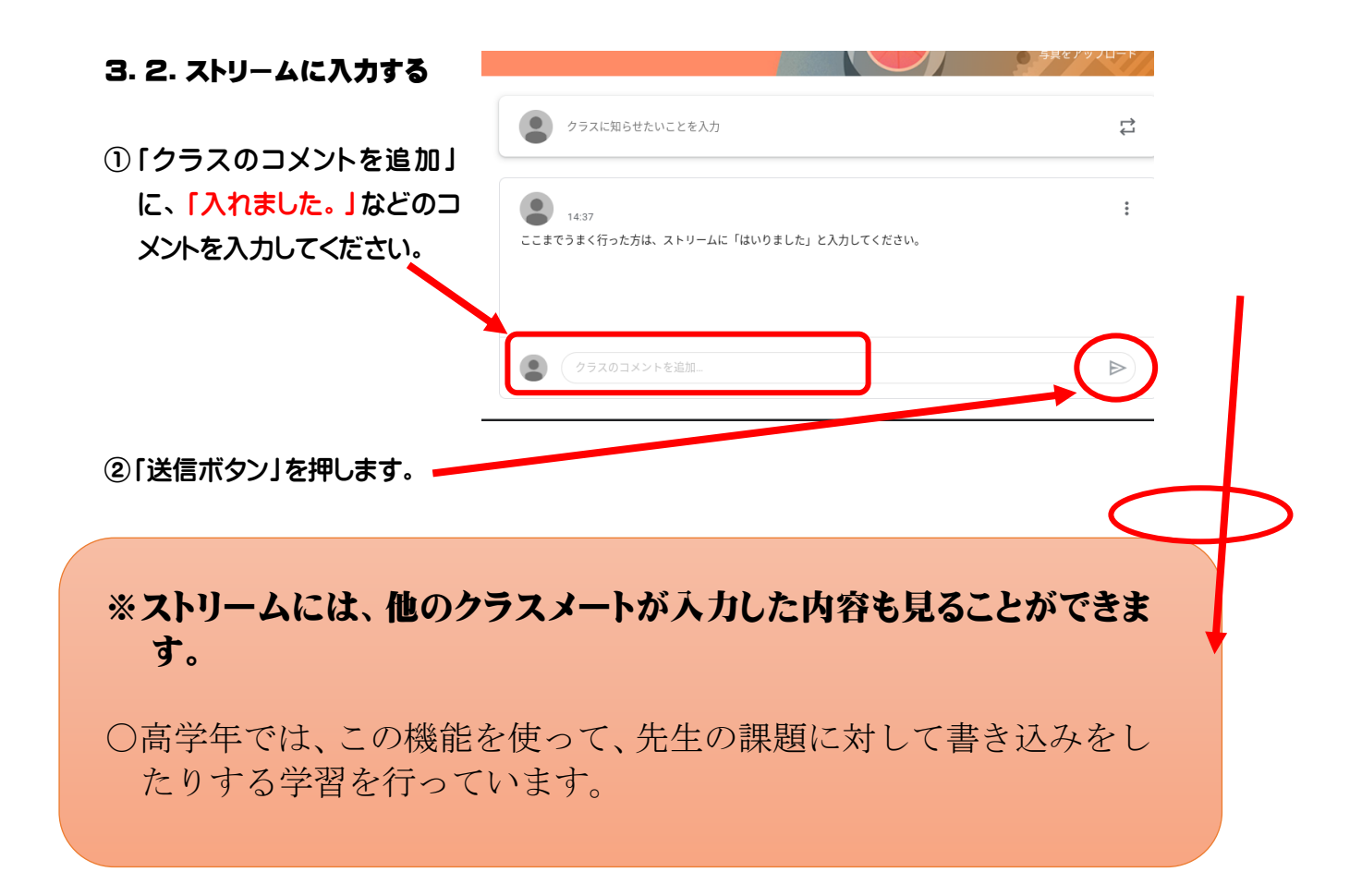

#### 3. 3. Meetを利用する

①「参加」ボタンを押す。

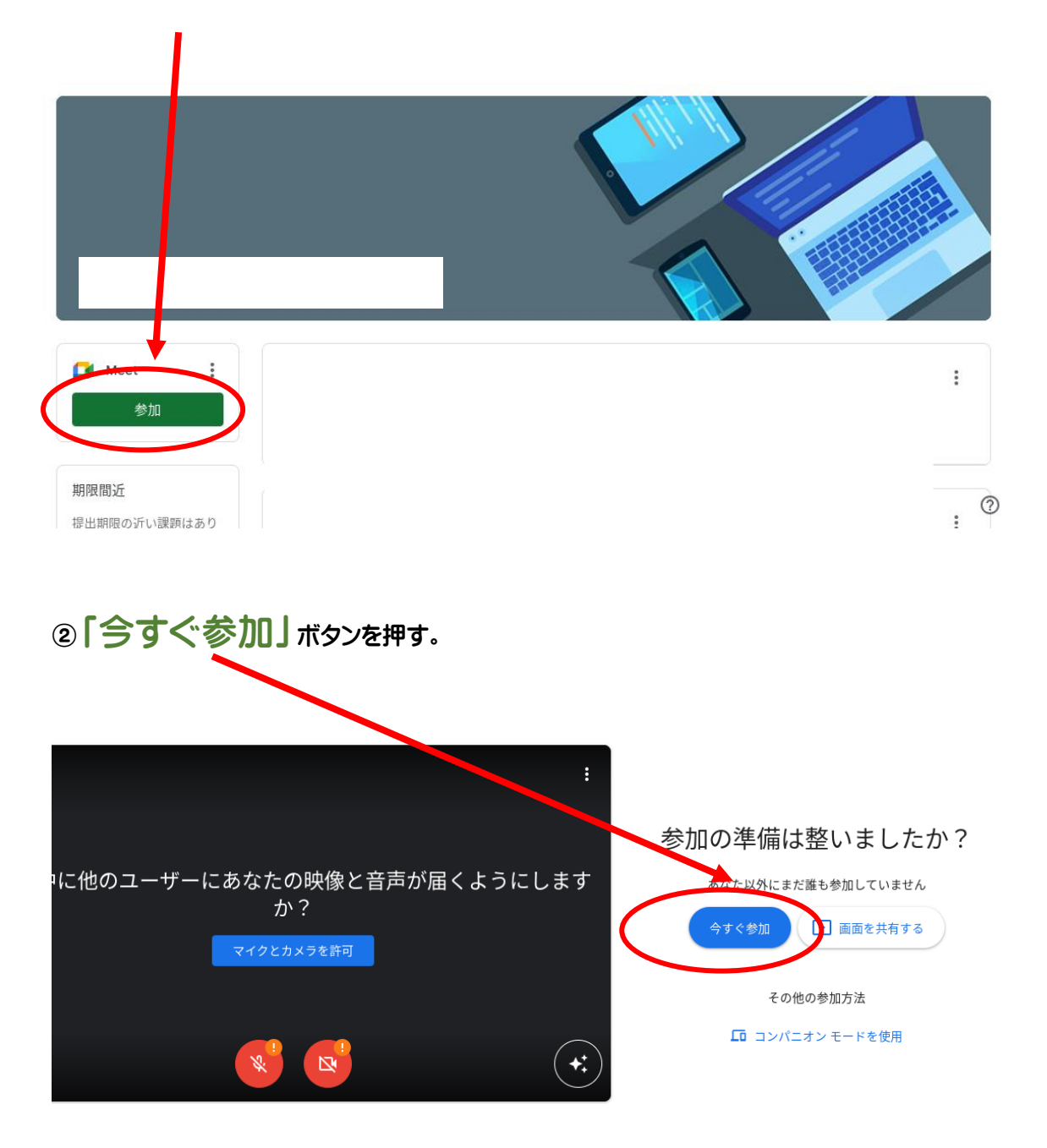

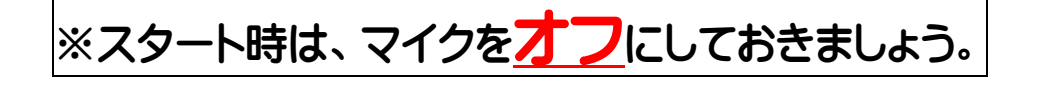

## 4. まなびポケットを利用する(必要に応じて)

 「GoogleChrome」のアイコンを クリックします。

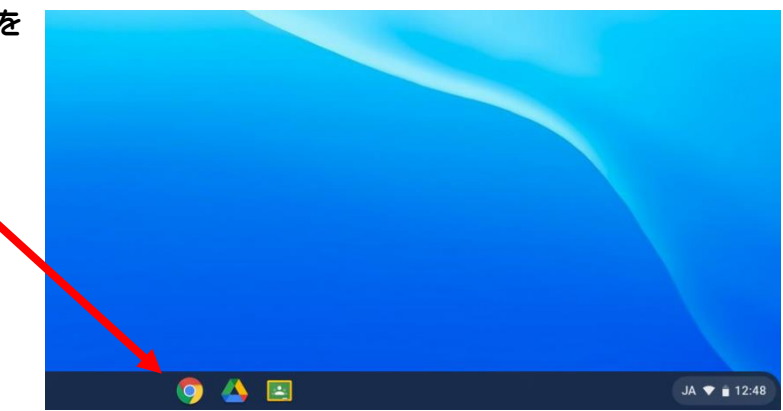

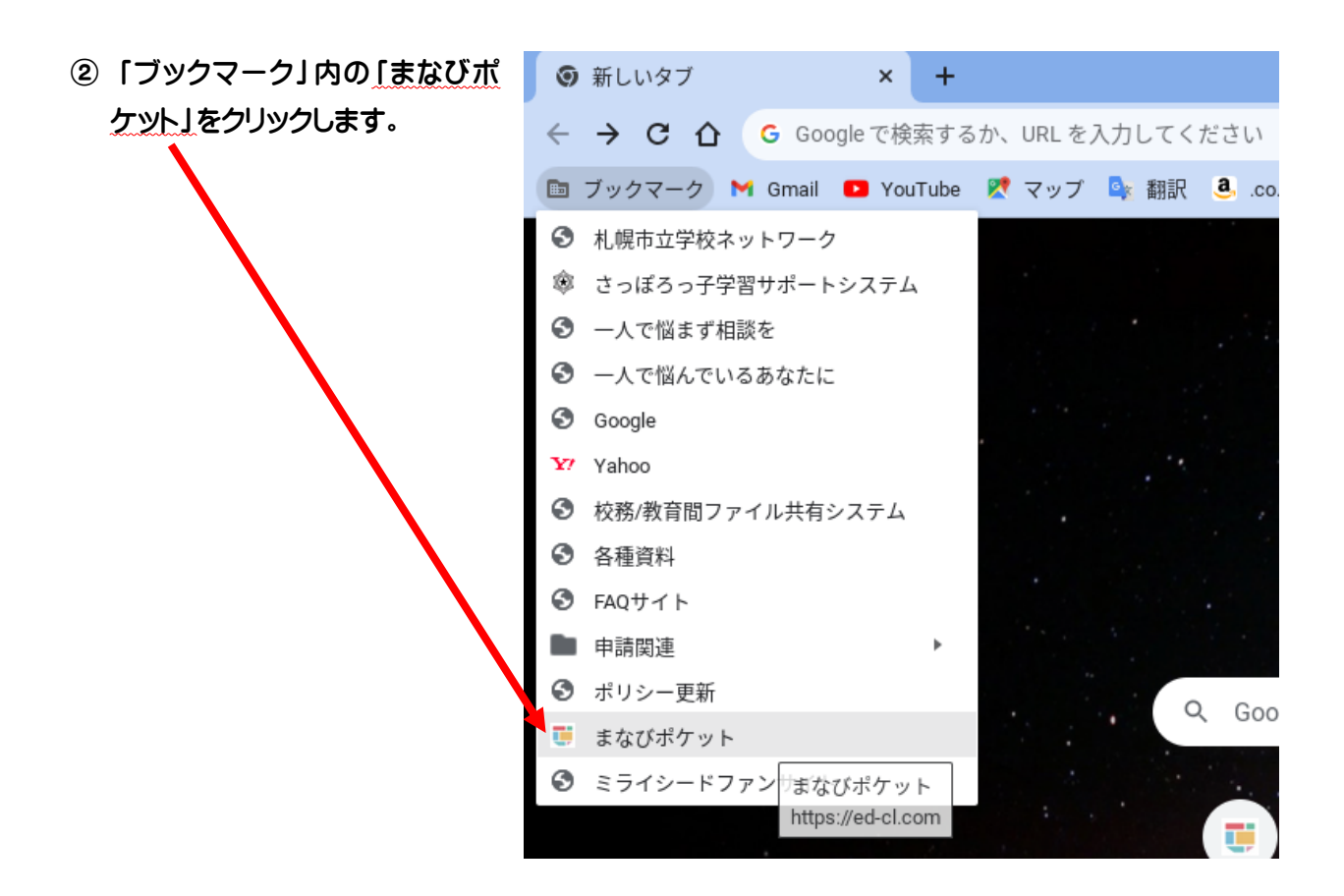

③使用したいアプリをクリックします。

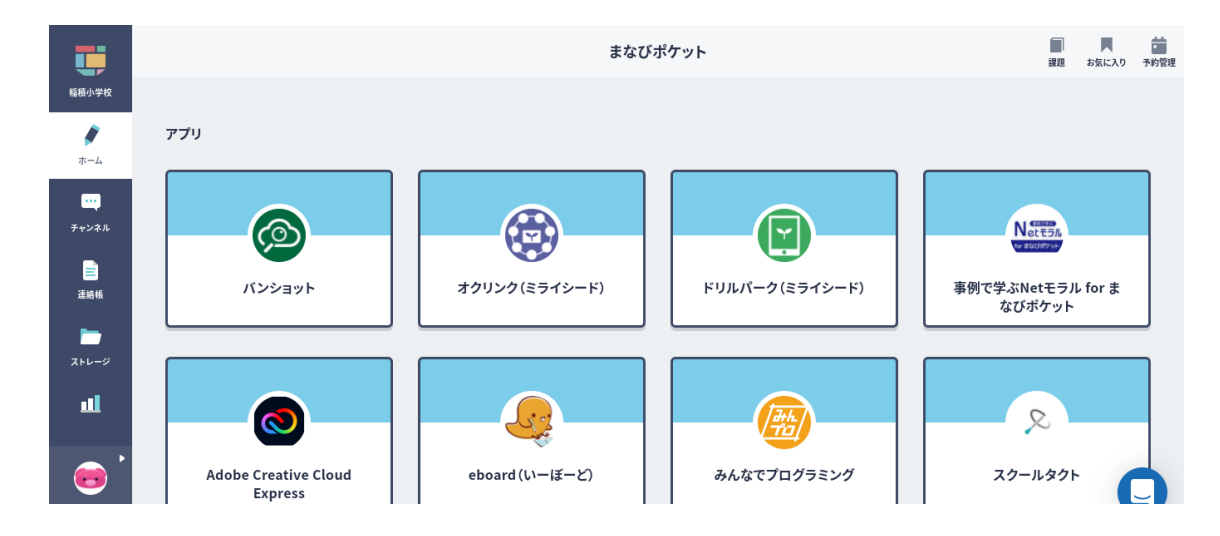

## <u>5. 電源を切る</u>

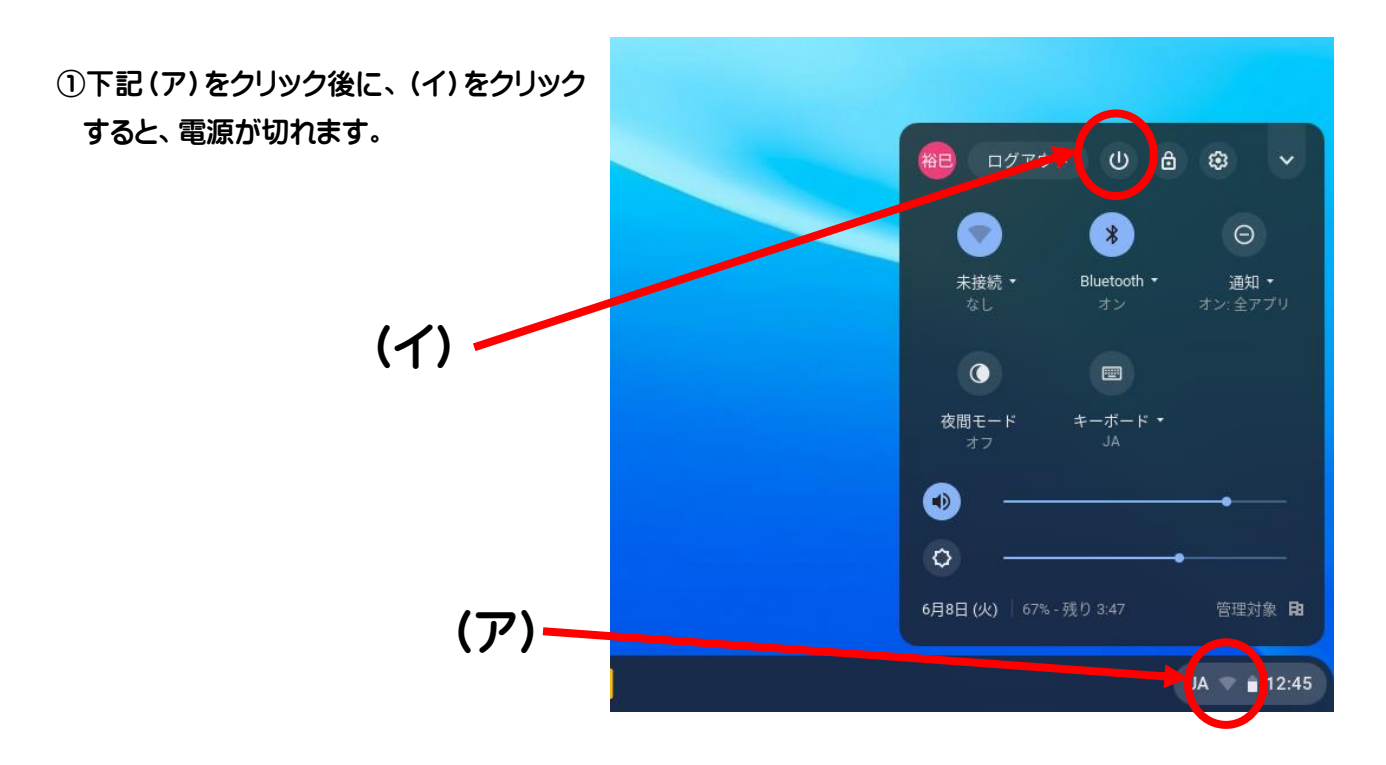

## <u>6. Chromebook の家庭での充電について</u>

子どもたちが使用している Chromebook は充電しなくても 10 時間(カタログ値)の使用が可能です。実際に、 学校で使用していても、2、3 日使っても全く問題はありません。

しかし、長期的に Chromebook を持ち帰る必要が出た時には、家庭での充電が必要になる可能性もあります。 Chrmebook を充電するためには、いくつかの充電の方法があり、状況によっては、各ご家庭で、充電のためのケー ブルご準備いただく場合もあります。以下を読んで、必要な場合は、準備をお願い致します。

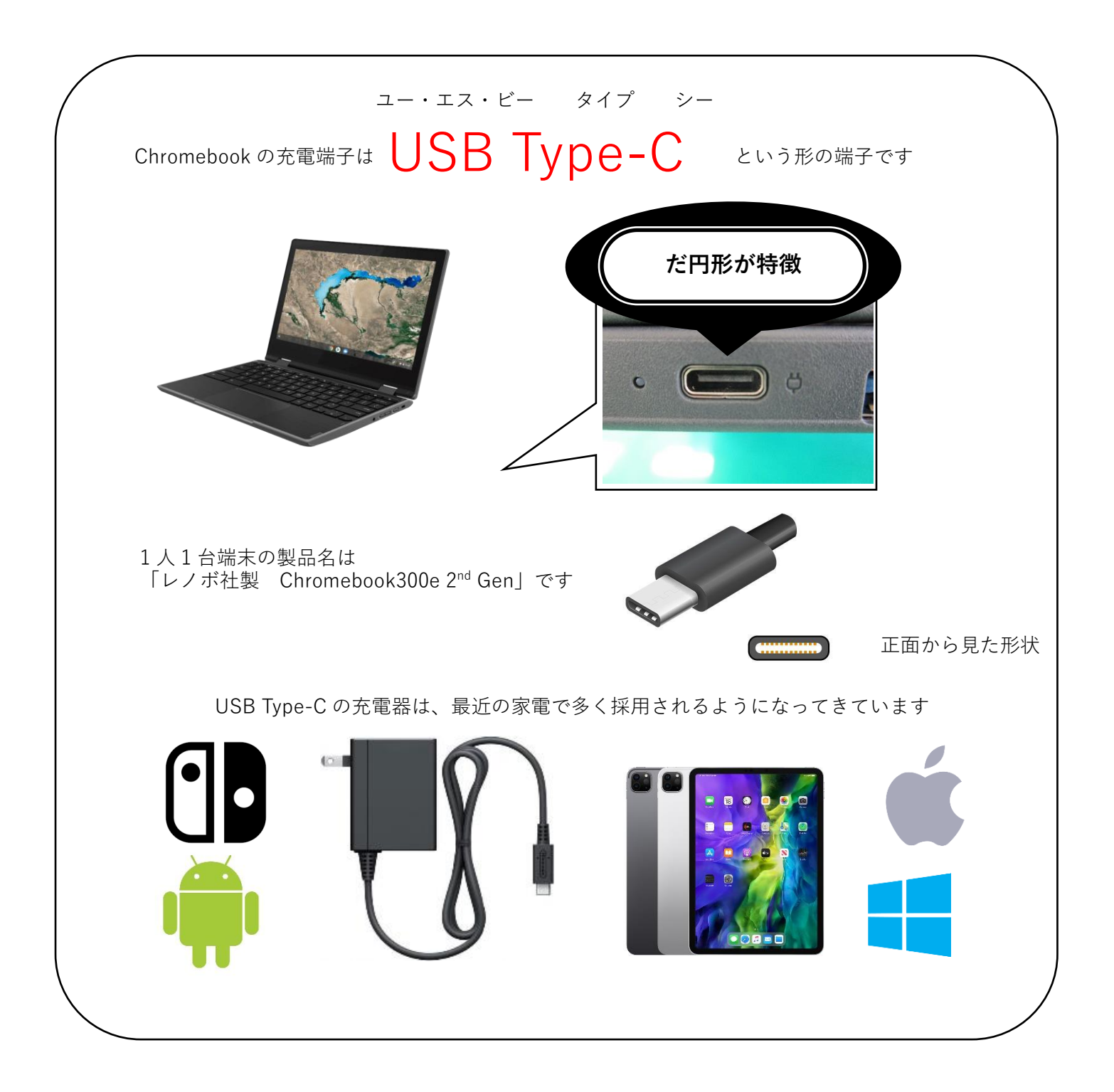

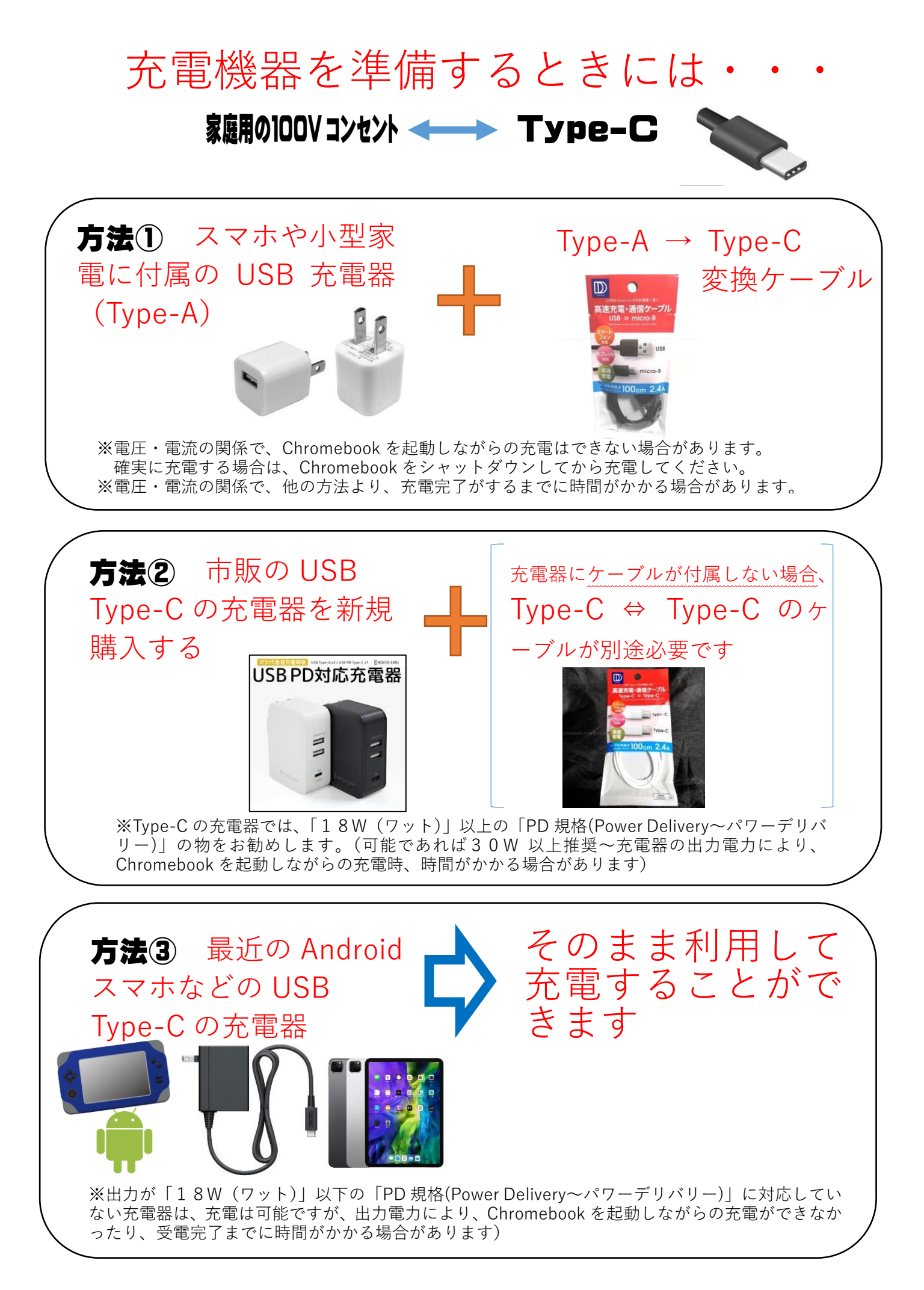

スマホや家電などに付属の USB の AC アダプタや市販の全ての USB の AC アダプター等と、100 均で売られている USB TypeA-C ケーブルなどを組み合わせて Chromebook を充電しても問題ありません。

ただし、使用しながらの充電はできないことがありますが、実際、家庭で使用することを考えると、使用していない の夜間に充電してしまえば、何も問題はありません。

#### <AC アダプターについて>

| AC アダプタ -                               | 規格                 | 充電の可不可 | 備考                                                        |
|-----------------------------------------|--------------------|--------|-----------------------------------------------------------|
| iPhone                                  | 5V 1A              | 0      | 供給電力が少ないので、充電しなが<br>ら使用すると、使用時間は長くなり<br>ますが、充電容量は減っていきます。 |
| iPad                                    | 5 V 2 A            | 0      | 供給電力が少ないので、充電しなが<br>ら使用すると、使用時間は長くなり<br>ますが、充電容量は減っていきます。 |
| 最新のスマホやタブレッ<br>ト、PC に付属している<br>AC アダプター | Type-C PD<br>18W以上 | Ø      | 使用しながらの充電が可能です。                                           |
| ニンテンドーSwitch の<br>AC アダプター              | 39W 15V 2.6<br>A   | Ø      | 使用しながらの充電が可能です。                                           |

#### <USB Type-C ケーブルついて>

100 均で販売されているものを含め、電気量販店などで売られている USB Type-C のケーブルは、全て3A 以上のものなので問題ありません。

ご不明な点がある場合は、稲積小学校 685-3871 まで連絡をお願いいたします。